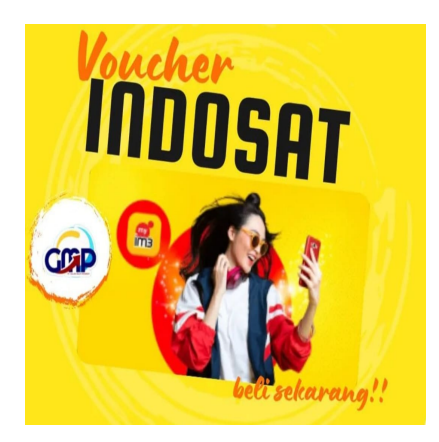

Memenuhi kebutuhan pengguna, berikut cara memasukkan voucher Indosat

## Keterangan

Memenuhi kebutuhan pengguna, berikut cara memasukkan voucher Indosat, yang baik dan benar.

Untuk memberikan kenyamanan dan kemudahan para penggunanya, Indosat sebagai salah satu provider telekomunikasi populer di Indonesia, menawarkan berbagai paket data dan layanan untuk memenuhi kebutuhan penggunanya.

Salah satu keunggulan dan cara untuk menyajikan kemudahan kepada para customer Indosat, pihak provider memberikan, menawarkan dan menyapa para pengguna untuk mendapatkan diskon paket data, yakni dengan menggunakan voucher Indosat.

Baca juga: Terlipat, tergores, atau bahkan hilang, berikut cara scan voucher yang rusak

Nah artikel kami dibawah ini ingin berbagi wawasan mengenai cara mudah memasukkan voucher Indosat.

# Memenuhi kebutuhan pengguna, berikut cara memasukkan voucher Indosat

Berikut adalah cara mudah memasukkan voucher Indosat.

## Cara memasukkan voucher Indosat

Buka Aplikasi MyIM3

Langkah pertama adalah membuka aplikasi MyIM3 yang dapat diunduh di Google Play Store atau App Store.

Page 1

#### Baca juga: Provider Telekomunikasi Terbesar di Indonesia, Berikut Cara Memasukkan Voucher Indosat

Setelah aplikasi terbuka, login dengan nomor Indosat Anda.

Klik Menu Voucher

Setelah masuk ke aplikasi MyIM3, cari dan klik menu "Voucher" yang ada di halaman utama aplikasi. Setelah itu, pilih "Isi Voucher".

Masukkan Kode Voucher Selanjutnya,

masukkan kode voucher yang tertera pada fisik voucher atau yang dikirimkan melalui SMS oleh Indosat. Pastikan Anda memasukkan kode voucher dengan benar dan sesuai dengan huruf besar atau kecil yang tertera pada voucher.

#### Baca juga: Kehabisan kuota di tengah jalan? begini cara isi kuota Indosat

Klik "Redeem Voucher"

Setelah kode voucher dimasukkan dengan benar, klik tombol "Redeem Voucher".

Kemudian sistem akan memverifikasi kode voucher yang dimasukkan. Jika kode voucher valid, maka nominal voucher akan langsung masuk ke dalam akun Anda.

Voucher Terpakai

Setelah berhasil memasukkan kode voucher, voucher tersebut akan terpakai dan saldo akun Anda akan bertambah sesuai nominal voucher yang Anda masukkan.

Anda dapat menggunakan saldo tersebut untuk membeli paket data atau layanan lainnya yang disediakan oleh Indosat.

#### Baca juga: Cara memasukkan voucher indosat, ternyata gampang banget sobat!

Cek Saldo Setelah memasukkan kode voucher, pastikan untuk memeriksa saldo akun Anda untuk memastikan bahwa voucher telah terpakai dan saldo akun Anda telah bertambah sesuai nominal voucher yang dimasukkan.

Demikianlah cara mudah untuk memasukkan voucher Indosat.

Dengan memasukkan voucher, Anda dapat memperoleh diskon pada pembelian paket data atau layanan lainnya yang ditawarkan oleh Indosat.

Pastikan Anda memasukkan kode voucher dengan benar dan memeriksa saldo akun Anda setelah memasukkan voucher.

#### Kategori

1. BISNIS

## Tags

- 1. Cara Memasukkan Voucher Indosat
- 2. Indosat
- 3. tips dan cara
- 4. voucher indosat

## **Tanggal Dibuat**

2 Maret 2023 Penulis pakguru2022

default watermark